## 如何聯絡緊急服務

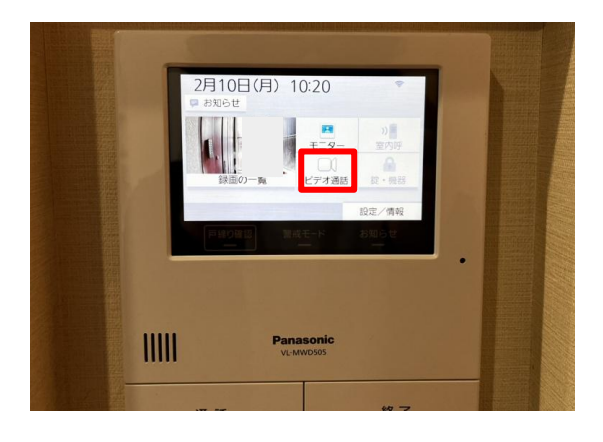

① 選擇視訊通話。
【ビデオ通話】

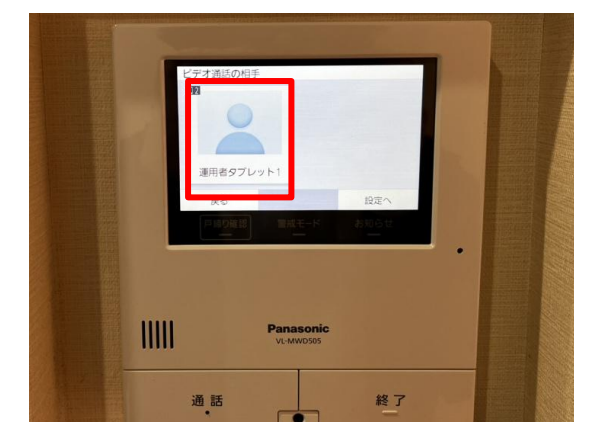

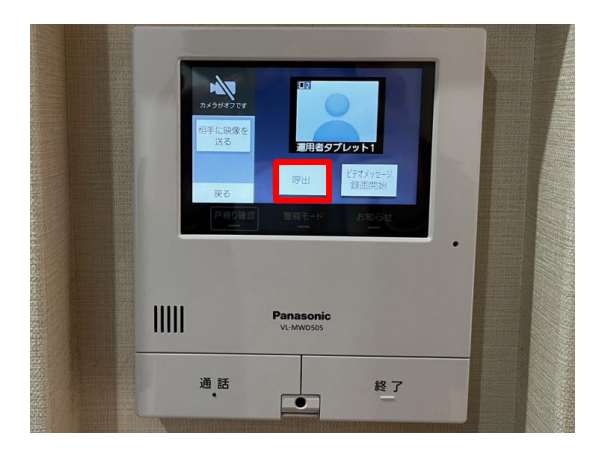

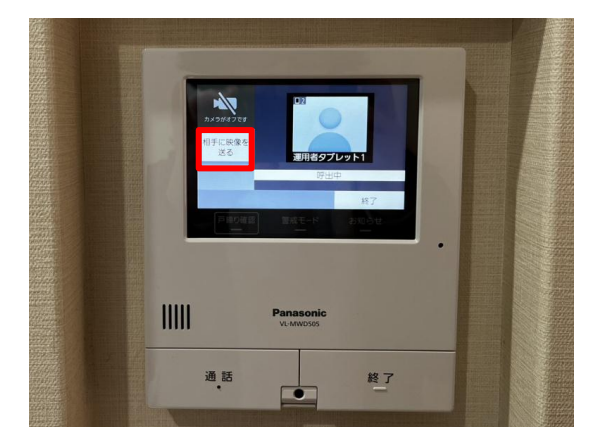

② 選擇操作員平板電腦 1.【運用者タブレット1】

③ 按下通話按鈕與管理員連線。 【呼び出し】

④ 按傳送視訊給對方,
即可開啟或關閉攝影機。
完成後,按下退出。
【終了】